# Manuale Liquid Feedback V2

### Da Partito-pirata.

### Manuale Liquid Feedback ver. 2.x (da ora LQBF)

NB RIcopiato il manuale della Ver 1 da modificare, operazione in corso d'opera ;)

# LiquidFeedback Interactive Democracy

Per favorire un'immediata comprensione ed un più rapido apprendimento, tutti i link di questa guida puntano alle pagine/sezioni di Liquid Feedback, consiglio quindi a chi fà già parte del Partito Pirata ed ha l'accesso al sistema, di entrare in LQFB da un'altra scheda del browser (digitando nome utente e password nella "pagina di Login":https://lqpp.de /int/it/index/index.html) per aprire, quando necessario, le pagine richiesta con un semplice click

# Indice

- I Pagina di "Login"
  - 1.1 Messaggi di Aiuto
  - 1.2 Configura Delega Generale
  - 1.3 Sezione "Home"
  - 1.4 Sezione "Aree"
  - 1.5 Sezione "Cronologia"
  - 1.6 Sezione "Utenti"
  - 1.7 Sezione "Contatti"
  - 1.8 Sezione "About"
- 2 Approfondimenti: Aree, Temi e Proposte
  - 2.1 Area: Partecipa, Crea nuovo tema, Configura delega
    - 2.1.1 Partecipa
    - 2.1.2 Crea nuovo tema
    - 2.1.3 Configura delega d'Area tematica
  - 2.2 Tema: Segnala interesse, Configura delega, Dibattito, Crea alternativa
    - 2.2.1 Segnala interesse
    - 2.2.2 Configura delega per questo tema
    - 2.2.3 Dibattito sul tema
    - 2.2.4 Prolunga il tempo di Dibattito
    - 2.2.5 Crea proposta alternativa
  - 2.3 Proposta: Mostra Alternative, Segnala Interesse, Sostieni proposta
    - 2.3.1 Mostra (X) Alternative
    - 2.3.2 Segnala Interesse
    - 2.3.3 Sostieni questa proposta
    - 2.3.4 Configura delega per questo Tema
    - 2.3.5 Dibattito sul Tema
    - 2.3.6 Crea proposta alternativa
  - 2.4 Proposta: Suggerimenti e Votazione
    - 2.4.1 Suggerimenti
    - 2.4.2 Votazione

# Pagina di "Login"

Possiamo accedere alla **Pagina di Login (https://lqpp.de/int/it/index/index.html)** da questo indirizzo https://lqpp.de/int/it /index/index.html La prima schermata che ci appare ci mette a disposizione una serie di link, nella parte alta, ed una serie di

bottoni in quella immediatamente inferiore, link che ci permettono di:

- accedere a questa pagina iniziale "Liquid Feedback" (https://lqpp.de/int/it/index/index.html)
- effettuare le ricerche pdi un determinato testo [https://lqpp.de/int/it/index/search.html "Cerca"
- accedere al "Menu" (https://lqpp.de/int/it/index/menu.html) delle impostazioni e preferenze del nostro profilo (che vedremo di seguito)

e bottoni che invece possiamo usare per:

- tornare a questa pagina iniziale "Home" (https://lqpp.de/int/it/index/index.html)
- visualizzare istantaneamente tutte le attività svoltesi di recente "Ultimi eventi" (https://lqpp.de/int/it/index /index.html?tab=timeline)
- visualizzare le tematiche attive, ovvero non ancora concluse "Tematiche Aperte" (https://lqpp.de/int/it/index /index.html?tab=open)
- visualizzare le temtiche chiuse, ovvero già votate o annullate per mancanza del quorum di interesse "Tematiche Chiuse" (https://lqpp.de/int/it/index.html?tab=closed)
- visualizzare la lista degli utenti con diritto di voto "Utenti" (https://lqpp.de/int/it/index/index.html?tab=members)
- visualizzare le aree e le sezioni in cui è diviso il software (vedremo in dettaglio di seguito)

Nel riquadro giallo vengono visualizzati gli eventuali messaggi importanti che riguardano votazioni a cui non abbiamo ancora partecipato, richieste di collaborazione per scrivere proposte collaborative, notifiche su nuove bozze di proposte di nostro interesse modificate dagli autori

| LiquidFeedback Italiano Cerca 💿                                                            | 🍇 <u>yanfry</u> |
|--------------------------------------------------------------------------------------------|-----------------|
| Sei invitato a partecipare a 1 iniziative     Nuove bozze per le 1 iniziative che supporti |                 |
| Home Ultimi eventi Tematiche aperte Tematiche chiuse Utenti                                |                 |
| Le mie aree <u>Tutte le aree nelle mie sezioni</u> <u>Tutte le sezioni</u>                 |                 |

# Messaggi di Aiuto

In questa pagina, come in tutte le altre pagine di LQFB, troveremo dei testi di aiuto (incorniciati in un rettangolo azzurro) che ci guideranno dandoci consigli ed indicazioni utili al contesto della pagina in cui ci troviamo, che potremo "nascondere" (*Nascondi questo messaggio d'aiuto*) o far "apparire" semplicemente cliccando sull'icona con il punto interrogativo azzurro

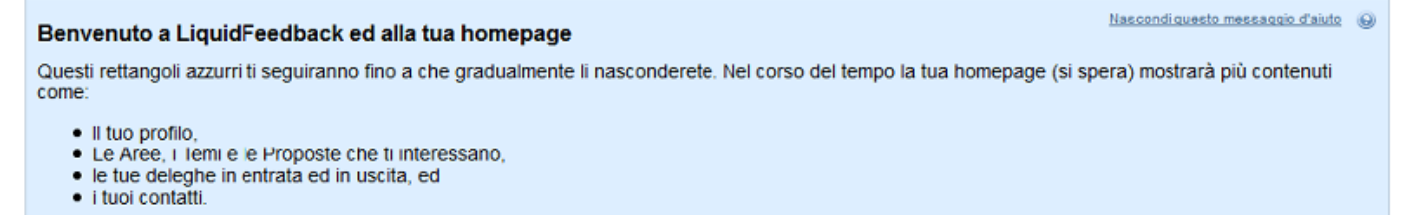

E poiché la curiosità è una proprietà umana importante, è possibile conoscere questo tipo di informazioni anche sugli altri utenti. Se vuoi sapere se i tuoi amici sono già a bordo, dai un'occhiata alla sezione "Utenti" (link nella parte alta).

# **Configura Delega Generale**

Con questo link potremo delegare un Utente di nostra fiducia, scegliendolo nella "lista dei contatti" (http://www.piratpartiet.it /mediawiki/index.php?title=Manuale\_Liquid\_Feedback#Sezione\_.22Contatti.22) (che precedentemente avremo *popolato*) a votare per noi in ogni votazione in tutte le Aree e per tutti i Temi presenti e futuri. Le eventuali Deleghe assegnate su Temi specifici avranno la precedenza sulla Delega Generale, ma solo se non si parteciperà al voto (nel qual caso tutte le Deleghe saranno nulle). *NB: Ogni Delega, Generale, per Area o per Tema specifico può essere tolta e riassegnata in ogni momento ed ogni qualvolta lo si voglia.* 

#### Configura delega generale

| S Annula                                                                                                    |
|----------------------------------------------------------------------------------------------------|
| Delega globale<br>Una delega globale è sempre attiva se non partecipi e non vi è alcuna delega a livello della rispettiva Area o un Tema. È possibile delegare solo gli Utenti della tua lista di contatti.<br>Sezione "Utenti". |
| DELEGATO Nessuna delega  Salva                                                                                                    |

### Sezione "Home"

La [:https://lqpp.de/int/it/index.html Sezione Home] è la prima sezione che ci viene proposta all'accesso in LQFB dove sono raccolte le informazioni relative al nostro **Profilo Personale** che possiamo *configurare modificare ed integrare* ("Edita il Mio Profilo" (https://lqpp.de/int/it/member/edit.html) ), scegliere una nuova mail per le notifiche, una nuova password di accesso, un nuovo nick, etc ("Configurazione" (https://lqpp.de/int/it/member/edit\_images.html) e "Configurare una Delega Generale" (https://lqpp.de/int/it/delegation/new.html) per **tutte** le Aree e Temi del programma (opzione molto utile in caso di impossibilità di accesso prolungata nel tempo)

| 1        | Partito      | Pirata      | Italia   | ano         |            |            |                 |                       |                          |                       |                      |                     |
|----------|--------------|-------------|----------|-------------|------------|------------|-----------------|-----------------------|--------------------------|-----------------------|----------------------|---------------------|
|          | 😑 Edita il   | mio profilo | Saric:   | a immagini  | Config     | gura deleg | ga generale     | J <sup>e Config</sup> | urazione                 |                       |                      |                     |
| Messaggi | o del giorno | Tema non vo | tato (2) | Bozze aggio | ornate (2) | Profilo    | <u>Aree (6)</u> | <u>Temi (110)</u>     | Proposte sostenute (108) | Proposte avviate (11) | Deleghe entranti (4) | Deleghe uscenti (5) |

In questa sezione possiamo anche vedere un sunto delle nostre attività in LQFB, i **Temi** (argomenti) in "votazione in questo momento" (https://lqpp.de/int/it/index.html?tab=not\_voted\_issues), le **Proposte** a cui siamo interessati che sono state "aggiornate" (https://lqpp.de/int/it/index.html?tab=updated\_drafts) dagli autori, le Proposte "Sostenute" (https://lqpp.de/int/it/index.html?tab=supported\_initiatives) e quella da noi "Avviate" (https://lqpp.de/int/it/index /index.html?tab=supported\_initiatives), le **Deleghe** che abbiamo "ricevuto" (https://lqpp.de/int/it/index /index.html?tab=incoming\_delegations) e quelle che noi abbiamo temporaneamente "concesso" (https://lqpp.de/int/it/index /index.html?tab=outgoing\_delegations) ad altri "Utenti" (https://lqpp.de/int/it/member/list.html?member\_list=newest).

### Sezione "Aree"

La sezione AREE (https://lqpp.de/int/it/area/list.html) è quella in cui troveremo tutte le problematiche (**Temi**), proposti ed in discussione con le relative **Proposte** (una o più) di soluzione del Tema, divise per Area/Categoria:

| 0   |                                     | 0202     | Ø         |          | ê        | 1         | ×        |
|-----|-------------------------------------|----------|-----------|----------|----------|-----------|----------|
|     | (A) questioni tecnologiche          | <u>0</u> | 1         | <u>0</u> | 1        | <u>16</u> | 0        |
| &   | (A) affari di partito               | <u>0</u> | <u>10</u> | 5        | 2        | 56        | 4        |
| 8   | (S) temi confidenziali e personali  | <u>0</u> | <u>6</u>  | <u>0</u> | 1        | 37        | 7        |
| 8   | (S) redazione                       | <u>0</u> | 1         | <u>0</u> | 2        | 50        | 2        |
| 8 💻 | (A) organizzazione e priorità       | <u>0</u> | <u>11</u> | 1        | 5        | <u>47</u> | 14       |
|     | (C) affari interni e diritti civili | <u>0</u> | <u>0</u>  | <u>0</u> | <u>0</u> | <u>0</u>  | <u>0</u> |

Cliccando sulla categoria scelta, ad esempio "A questioni tecnologiche" (https://lqpp.de/int/it/area/show/3.html) ), accederemo alle istanze vere e proprie, per poterle esaminare, vedere lo stato di avanzamento (*Nuovo, In Dibattito, Verifica, Votazione, Terminata*) ed eventualmente dare il nostro **supporto/interesse**, piuttosto che **suggerimenti** che vorremo fossero implementati nella proposta, proporre noi **alternative** che crediamo siano migliori della/e Proposta/e già presenti e, in fase di votazione, dare la nostra valutazione (il voto, che potrà essere di approvazione, di astensione o di opposizione, ).

#### Area '(A) questioni tecnologiche'

| A Partecipa Crea nuovo tema | Partecipa | Crea nuovo tema | 🔁 Delega per l'area è attiva |
|-----------------------------|-----------|-----------------|------------------------------|
|-----------------------------|-----------|-----------------|------------------------------|

Questioni dettagliate inerenti strumenti tecnologici che richiedono una competenza specifica in campo per essere giudicate

| T | emi (22) Utenti (24) Deleghe (12           | 2                 |                  |           |                                                                                                    |
|---|--------------------------------------------|-------------------|------------------|-----------|----------------------------------------------------------------------------------------------------|
|   | Fitro: Tutti; Fitro: Tutti; Ordina per: Ma | ox. sostenitori ( | Cambia filtro e  | e ordine) |                                                                                                    |
|   | 1 2 3                                      |                   |                  |           |                                                                                                    |
|   | Tema                                       | Fase              | Proposte         |           |                                                                                                    |
|   | (A) questioni tecnologiche                 | In verifica       |                  |           | problema con liquidfeedback                                                                          |
|   | <u>Tema #275</u>                           |                   |                  |           |                                                                                                    |
|   | (A) questioni tecnologiche                 | Concluso          | ₩1               |           |                                                                                                    |
|   | Tema #158                                  |                   | ₩2               |           | la discussione è altrettanto importante. 🍉                                                           |
|   | (A) questioni tecnologiche                 | Concluso          | ₩1               |           | Installazione Redmine 🗅                                                                              |
|   | Tema #161                                  |                   |                  |           |                                                                                                    |
|   | (A) questioni tecnologiche                 | Concluso          | <mark>∰</mark> 1 |           | Applicazione facebooktwitterdiaspora per spammare l'attività dell'assemblea. 🎃                       |
|   | Tema #282                                  |                   | <b>∰</b> 2       |           | il Partito pirata non deve scrivere o promuovere software che favorisce l'utilizzo di tecnologie con |
|   |                                            |                   | ×                |           | improvement Applicazione facebooktwitterdiaspora per spammare l'attività dell'assemblea              |

### Sezione "Cronologia"

Nella Sezione Cronologia (https://lqpp.de/int/it/timeline/index.html) possiamo avere una panoramica su tutte le attività passate e presenti su LQFB semplicemente modificando i parametri di ricerca (cliccate su **Mostra dettagli del filtro**), che ci farà apparire una serie di opzioni tra cui potremo scegliere per ottenere dal sistema i risultati ricercati (per esempio le sole Proposte approvate piuttosto che le ultime proposte di un determinato utente, etc.)

#### Cronologia

| 🗎 <u>Sa</u>           | Iva l'attuale fitro           |     |                     |          |               |          |          |         |            |                       |  |
|-----------------------|-------------------------------|-----|---------------------|----------|---------------|----------|----------|---------|------------|-----------------------|--|
| 0 U                   | Itime 24 ore   2012-06-02     |     | Serca               | Nasco    | ondi dettagli | di filtr | 0        |         |            |                       |  |
| Even                  | ti sul tema                   | Mos | tra eventi dei segu | enti tip | i             |          |          |         |            |                       |  |
| V                     | NUOVO TEMA                    |     | PARTECIPAZIONE      |          | INTERESSE     |          |          |         |            |                       |  |
|                       | TEMA CANCELLATO               |     | PARTECIPAZIONE      |          | INTERESSE     |          |          |         |            |                       |  |
| V                     | TEMA AMMESSO                  |     | PARTECIPAZIONE      |          | INTERESSE     |          |          |         |            |                       |  |
|                       | TEMA IN VERIFICA              |     | PARTECIPAZIONE      |          | INTERESSE     |          |          |         |            |                       |  |
|                       | TEMA CONCLUSO SENZA VOTAZIONE |     | PARTECIPAZIONE      |          | INTERESSE     |          |          |         |            |                       |  |
| V                     | VOTAZIONE IN CORSO            |     | PARTECIPAZIONE      |          | INTERESSE     |          |          |         |            |                       |  |
|                       | TEMA CONCLUSO                 |     | PARTECIPAZIONE      |          | INTERESSE     |          |          |         |            |                       |  |
| Even                  | ti relativi alla proposta     | Mos | tra eventi dei segu | enti tip | I             |          |          |         |            |                       |  |
| V                     | NUOVA PROPOSTA                |     | PARTECIPAZIONE      |          | INTERESSE     |          | SOSTEGNO |         | POTENZIALE | AUTORE                |  |
|                       | PROPOSTA REVOCATA             |     | PARTECIPAZIONE      |          | INTERESSE     |          | SOSTEGNO |         | POTENZIALE | AUTORE                |  |
| V                     | NUOVA BOZZA                   |     | PARTECIPAZIONE      |          | INTERESSE     |          | SOSTEGNO |         | POTENZIALE | AUTORE                |  |
| 1                     | NUOVO SUGGERIMENTO            |     | PARTECIPAZIONE      |          | INTERESSE     |          | SOSTEGNO |         | POTENZIALE | AUTORE                |  |
| Ignora aree tematiche |                               |     |                     |          |               |          |          |         |            |                       |  |
|                       |                               |     | (C                  |          | BENLOUI TURA  |          |          | 1776710 |            | (C) ALTRUTEMUPOLITICI |  |

 (A) GESTIONE ECONOMICA
 [TEST]
 (C) ARTE E BENI CULTURALI
 (A) ORGANIZZAZIONE E PRIORITA
 (C) ALTRI TEMI POLITICI I

 (C) AFFARI INTERNI E DIRITTI CIVILI
 (C) INFRASTRUTTURE, ENERGIA, AMBIENTE
 (A) QUESTIONI TECNOLOGICHE
 (S) TEMI CONFIDENZIALI E PERSONALI

(c) AFFARI INTERNITE DIRITITICIVILI
 (c) INFRASTRUTTURE, ENERGIA, AMBIENTE
 (A) QUESTIONI TECNOLOGICHE
 (5) TEMI CONFIDENZIALI E P
 (A) AFFARI DI PARTITO
 (5) REDAZIONE

#### (A) AFFARI DI PARTITO (S) REDAZIO

## Sezione "Utenti"

Nella [:https://lqpp.de/int/it/member/list.html?member\_list=newest Sezione Utenti] possiamo visualizzare i profili di coloro che attualmente sono membri certificati ed accreditati all'accesso e all'utilizzo di LQFB, con i relativi dati personali (solo quelli che ognuno ha deciso di rendere visibili agli altri utenti) le Aree di cui è membro, i Temi e Proposte ai quali partecipa, le Deleghe ricevuto e date, la lista pubblica dei suoi contatti.

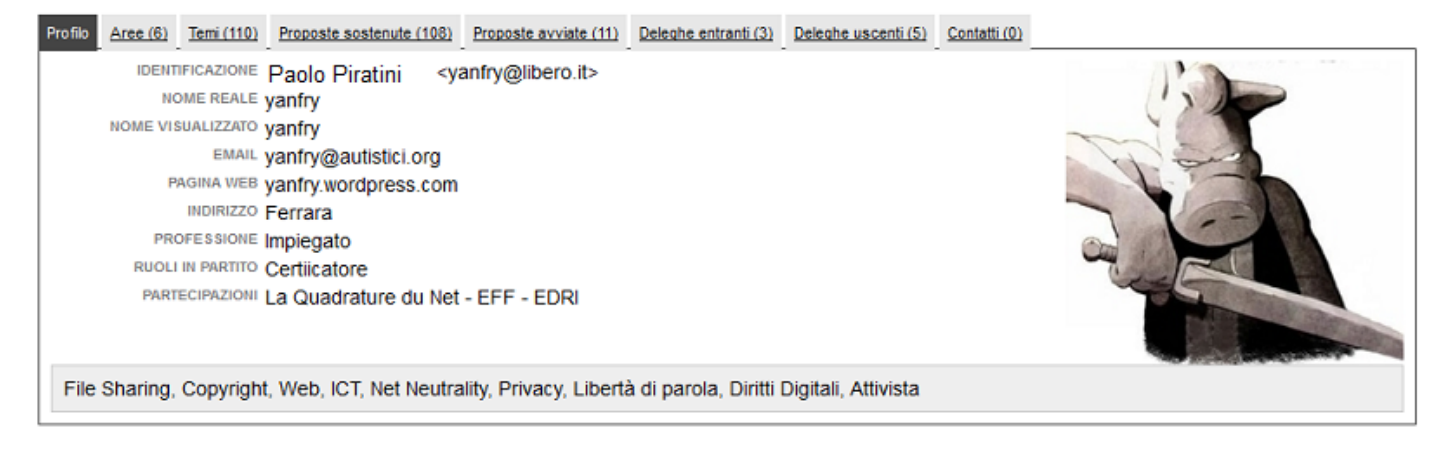

# Sezione "Contatti"

Sezione (https://lqpp.de/int/it/contact/list.html) in cui è possibile *aggiungere* un link agli utenti che si vogliono trovare più velocemente; l'importanza di questa lista è però maggiormente legata all'opzione della delega (Generale, per Tema o per Proposta), in quanto al fine di delegare un Utente, è necessario prima aggiungere (lui o lei) ai propri contatti.

# Sezione "About"

Classica sezione (https://lqpp.de/int/it/index/about.html) in cui trovare le informazioni sulla versione del programma.

# Approfondimenti: Aree, Temi e Proposte

La sezione di maggior interesse è "Aree" (https://lqpp.de/int/it/area/list.html) perché ci permette di accedere alle attività vere e proprie del Partito, ovvero i vari **Temi** che costituiscono il cuore di LQFB: entrando ad esempio nella prima Sezione proposta "A questioni tecnologiche" (https://lqpp.de/int/it/area/show/3.html) avremo la lista del Temi presenti in quest'Area (chiaramente cliccando su *Cambia filtro e ordine* potremo visulizzare a nostro piacimento i Temi più recenti, piuttosto che quelli gia approvati o quelli a cui diamo sostegno, etc. analogamente per quello che accade con i filri nella sezione "Cronologia" (http://www.piratpartiet.it/mediawiki/index.php?title=Manuale\_Liquid\_Feedback#Sezione\_.22Cronologia.22) )

### Area '(A) questioni tecnologiche'

Partecipa Crea nuovo tema Sconfigura delega d'area tematica

Questioni dettagliate inerenti strumenti tecnologici che richiedono una competenza specifica in campo per essere giudicate.

# Area: Partecipa, Crea nuovo tema, Configura delega

I tre link che ci appaiono appena sotto al nome dell'Area sono **Partecipa**, **Crea nuovo tema**, **Configura delega d'area tematica** che rispettivamente ci permetteranno di:

### Partecipa

Cliccandolo diventiamo *partecipi* dei Temi presentati in quest'area, il che ci permetterà di essere *avvisati* direttamente nella nostra Home di eventuali Temi entrati nella fase di **Votazione** o/e se le relative **Bozze** vengono aggiornate dagli Autori, ma ancor più importante faremo crescere il numero di *popolazione* di quell'Area accrescendo in termini numerici il quorum necessario per il superamento delle varie fasi delle Proposte (*Nuovo, In Dibattito, Verifica, Votazione, Terminata*);

### Crea nuovo tema

Con questo link ogni iscritto a Liquid Feedback può creare in quella determianta Area un nuovo Tema che vuole proporre al Partito Pirata (Assemblea Permanente (http://www.piratpartiet.it/mediawiki/index.php?title=Assemblea\_permanente)) composta da tutti gli iscritti ed utenti di LQFB;

### Crea nuovo tema

| AREA                  | (A) questioni tecnologiche                                    |   |
|-----------------------|---------------------------------------------------------------|---|
| POLITICA              | Regolamento o mozione (31gg)                                  | 1 |
|                       | Informazioni relative alle politiche vigenti (nuova finestra) | _ |
| TITOLO DELLA PROPOSTA |                                                               | ] |
| SITO ESTERNO          |                                                               | 1 |
| MOTORE WIKI           | RocketWiki                                                    |   |
| BOZZA                 | Aiuto sintassi (nuova finestra)                               |   |

Per far ciò è sufficiente specificare la **Politica** da applicare (le *regole* disponibili per quell'area che comportano tempi, quorum e amggioranze diverse a seconda del tipo di Tema/Proposta), il cui elenco è visibile cliccando su "Informazioni relative alle politiche vigenti" (https://lqpp.de/int/it/policy/list.html)

#### Politiche

| Le seguenti regole sono attualmente configurate. Non tutte le regole devono es                                                                                                    | ssere disponibili in ogni area.                                                          |                                                                                     |
|----------------------------------------------------------------------------------------------------|------------------------------------------------------------------------------------------|-------------------------------------------------------------------------------------|
| Politica                                                                                                    | Fasi                                                                                     | Quorum                                                                              |
| Manifesto o Statuto (95gg)<br>Emendamenti al Manifesto o allo Statuto del Partito Pirata.                                                                                                    | Nuovo: ≤ 14 days<br>Dibattito: 2 mons<br>In verifica: 7 days<br>Votazione: 14 days       | Quorum al tema: ≥ 7/100<br>Quorum alla proposta: ≥ 7/100<br>Maggioranza: > 3/4      |
| Amministrazione (21gg)<br>Questioni amministrative a lungo termine. Variante a tempo dimezzato valida<br>fino al 500esimo utente liquid.                                                                                               | Nuovo: ≤ 4 days<br>Dibattito: 10 days<br>In verifica: 3 days<br>Votazione: 4 days        | Quorum al tema: ≥ 20/100<br>Quorum alla proposta: ≥<br>20/100<br>Maggioranza: > 1/2 |
| Pubblicazioni ed Orga. (10gg)<br>Policy per decisioni di amministrazione del partito con durata intermedia.<br>Creata in conseguenza di https://liquid.tracciabi.li/initiative/show/79.html                                            | Nuovo: ≤ 2 days<br>Dibattito: 5 days<br>In verifica: 1 day<br>Votazione: 4 days          | Quorum al tema: ≥ 20/100<br>Quorum alla proposta: ≥<br>20/100<br>Maggioranza: > 1/2 |
| Breve: Pubb. & Orga. (3gg)<br>Questioni organizzative e riguardo pubblicazioni da risolvere in tempo breve.                                                                                                    | Nuovo: ≤ 06:00:00<br>Dibattito: 32:00:00<br>In verifica: 10:00:00<br>Votazione: 24:00:00 | Quorum al tema: ≥ 20/100<br>Quorum alla proposta: ≥<br>20/100<br>Maggioranza: > 2/3 |
| Brevissima: Pubb. & Orga. (36 ore)<br>Questioni organizzative e riguardo pubblicazioni da risolvere in tempo<br>brevissimo.                                                                                                    | Nuovo: ≤ 03:00:00<br>Dibattito: 12:00:00<br>In verifica: 09:00:00<br>Votazione: 12:00:00 | Quorum al tema: ≥ 20/100<br>Quorum alla proposta: ≥<br>20/100<br>Maggioranza: > 2/3 |
| Regolamento o mozione (31gg)<br>Emanazione di nuovi regolamenti, emendamenti a regolamenti esistenti,<br>modifiche al programma politico dei pirati, mozioni aventi valore di regolamento<br>o questioni organizzative a lungo termine | Nuovo: ≤ 5 days<br>Dibattito: 15 days<br>In verifica: 5 days<br>Votazione: 6 days        | Quorum al tema: ≥ 14/100<br>Quorum alla proposta: ≥<br>14/100<br>Maggioranza: > 1/2 |

e successivamente compilare *Titolo della Proposta* e testo della stessa nel campo *Bozza* (il campo "link Esterno" non è un campo obbligatorio).

**NB:** Così come per una questione di chiarezza e trasparenza, non è possibile "modificare" il titolo di una proposta, non è nemmeno possibile cancellare un tema/Proposta: se l'autore ritiene che il titolo non corrisponda più a quanto inserito nel testo può editare il testo della proposta ed inserire una dicitura tipo "**Il titolo della Proposta corretto è: xxx**" oppure ritirare la proposta e ripresentarla; non è comunque possibile "cancellare" il testo della proposta quindi se l'autore ritiene che la proposta non debba più essere presa in considerazione dagli utenti, può editare il testo della proposta e indicare tale scelta (e se lo ritiene opportuno, le motivazioni).

### Configura delega d'Area tematica

Con questo link potremo delegare il nostro voto per quest'Area (e per tutti i Tema presenti e futuri) ad una persona della nostra "lista dei contatti" (http://www.piratpartiet.it/mediawiki

/index.php?title=Manuale\_Liquid\_Feedback#Sezione\_.22Contatti.22) (che precedentemente avevamo *popolato* inserendo i nominativi degli Utenti di nostra fiducia). Questa delega ha la precedenza su una potenziale Delega Generale esistente, ma solo se non parteciperà al voto e se non si è data una specifica delega per uno specifico Tema. *NB: Ogni Delega, Generale, per Area o per Tema specifico può essere tolta e riassegnata in ogni momento ed ogni qualvolta lo si voglia.* 

#### Configura delega per l'area '(A) questioni tecnologiche'

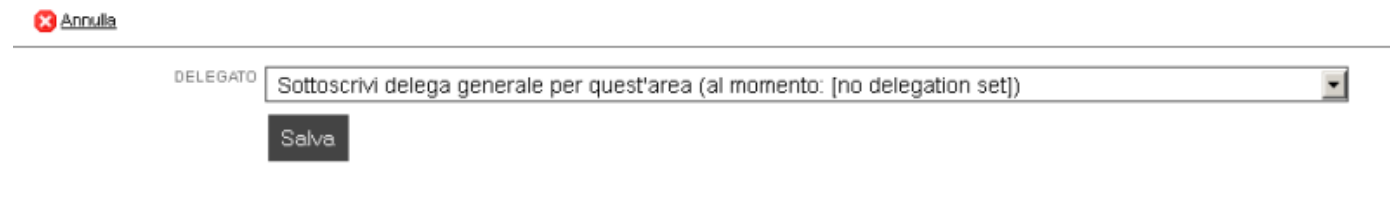

### Tema: Segnala interesse, Configura delega, Dibattito, Crea alternativa

Cliccando sul *titolo* del Tema (ad esempio "Tema #361" (https://lqpp.de/int/it/issue/show/361.html) ) troveremo le seguenti opzioni:

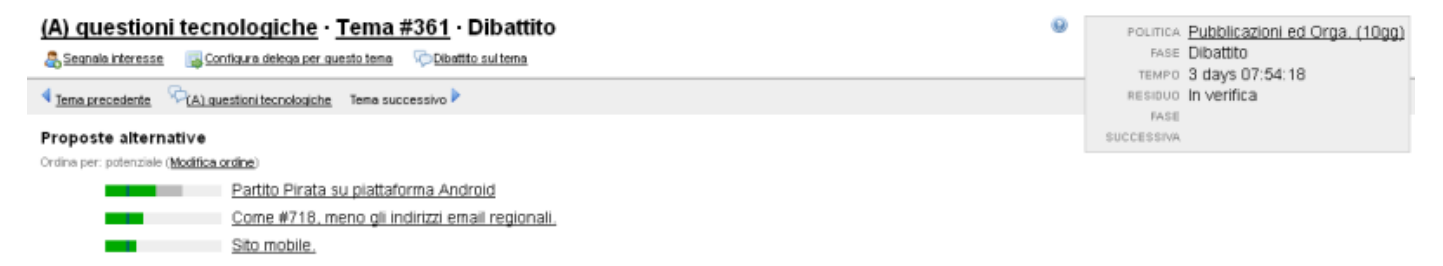

<u> Crea proposta alternativa</u>

### Segnala interesse

Cliccando su questo link comunicheremo il nostro interesse per questo Tema, il che contribuirà ad incrementare il numero di **Sostenitori** necessari per superare il quorum previsto affinchè il Tema passi alla fase di Discussione successiva (venga quindi *considerato* dall'Assemblea Permanente come meritevole di essere valutato/discusso); è evidente come questo *quorum* abbia lo scopo di ridurre al minimo **l'abuso** della libertà di ogni Utente di sottoporre al Partito *enne* Temi e Proposte, ponendo una limite minimo d superare, di Utenti *interessati* 

#### Configura delega per questo tema

Analogamente per ciò che abbiamo detto per le Aree è possibile con questo link delegare il nostro voto per questo Tema ad una persona della nostra "lista dei contatti" (http://www.piratpartiet.it/mediawiki /index.php?title=Manuale\_Liquid\_Feedback#Sezione\_.22Contatti.22) . Questa delega ha la precedenza su una potenziale "Delega Generale": e/o una "Delega per l'area": eventualmente impostata (ma solo se non parteciperà al voto). *NB: Ogni Delega, Generale, per Area o per Tema specifico può essere tolta e riassegnata in ogni momento ed ogni qualvolta lo si voglia*.

#### Configura delega per il tema #361 nell'area '(A) questioni tecnologiche'

🔀 <u>Annulla</u>

#### Delega per questo Tema

Una delega di questo Tema ha la precedenza su una potenziale delega globale esistente e/o una delega per l'Area superiore. Se hai espresso il tuo interess durante la votazione finale. È possibile delegare solo gli Utenti della tua lista di contatti. È possibile estendere l'elenco dei contatti in qualsiasi momento nella

Deleghe generali o di area per questo tema (al momento: [no delegation set])

Salva

•

#### Dibattito sul tema

Questo link porta automaticamente ad una pagina Wiki in cui sarà possibile discutere in maniera libera ed approfondita del Tema in questione (NB: attualmente il Link punta ancora al Wiki del PP Tedesco, quanto prima gli admin provvederanno alla correzione per far puntare i link al wiki nel "Redmine del Partito Pirata Italiano" (http://lab.votopirata.it) (strumento di Project Management per la creazione e gestione di progetti)

#### Prolunga il tempo di Dibattito

Nelle sole fasi iniziali (Nuovo e Dibattito") è possibile richiedere il prolungamento del tempo di dibattito, richiesta che andrà a buon fine al raggiungimento di un determinato numero di Utenti (quorum) che sostengano tale richiesta.

#### Crea proposta alternativa

Con questo link è possibile procedere a proporre una soluzione alternativa al problema posto dal Tema in questione, con le stesse modalità già viste per la "Creazione di un nuovo Tema" (http://www.piratpartiet.it/mediawiki /index.php?title=Manuale\_Liquid\_Feedback#Crea\_nuovo\_tema)

### Proposta: Mostra Alternative, Segnala Interesse, Sostieni proposta

Cliccando sul *titolo* di una Proposta (ad esempio la Proposta "Sito Mobile" (https://lqpp.de/int/it/initiative/show/737.html) del "Tema #361" (https://lqpp.de/int/it/issue/show/361.html) ) troveremo i seguenti link:

#### 

### Mostra (X) Alternative

Con questo Link potremo visualizzare quali altre Proposte sono state avanzate per affrontare il Tema in questione e valutare se e quali di queste meritano la nostra attenzione, il nostro interesse o sostegno, suggerimenti di miglioramento o correzione e/o la predisposizione di un'ulteriore Alternativa se non riteniamo sufficienti quelle presenti;

#### Segnala Interesse

Se non fatto in prima istanza in fase di accesso al Tema o alle altre Proposte, possiamo esprimere il nostro interesse a questo Tema (e di conseguenza a tutte le Proposte collegate) dando *forza* all'autore/i e contribuendo al superamento del quorum previsto affinchè il Tema passi alla fase di Discussione successiva (venga quindi *considerato* dall'Assemblea Permanente come meritevole di essere valutato/discusso). Segnalando interesse veniamo inseriti nella lista dei "Sostenitori potenziali" (https://lqpp.de/int/it/initiative/show/718.html?tab=supporter) ;

#### Sostieni questa proposta

Questa scelta ci permette di fornire agli Autori un feed-back positivo sul livello di approvazione del progetto corrente (oltre all'automatica *segnalazione di interesse* che questa scelta comporta). Sostenendo la Proposta veniamo inseriti nella lista dei "Sostenitori" (https://lqpp.de/int/it/initiative/show/718.html?tab=satisfied\_supporter);

### Configura delega per questo Tema

Se non l'abbiamo fatto in precedenza per questo Tema (indipendentemente che lo si sia fatto a livello "Generale"

(http://www.piratpartiet.it/mediawiki/index.php?title=Manuale\_Liquid\_Feedback#Configura\_Delega\_Generale) o di "Area Tematica" (http://www.piratpartiet.it/mediawiki /index.php?title=Manuale\_Liquid\_Feedback#Configura\_delega\_d.27Area\_tematica) ) possiamo da questo link configurare una "Delega per questo Tema" (http://www.piratpartiet.it/mediawiki /index.php?title=Manuale\_Liquid\_Feedback#Configura\_delega\_per\_questo\_tema)

#### **Dibattito sul Tema**

Anche questo link non fa altro che riportarci ad una pagina Wiki in cui sarà possibile discutere in maniera libera ed approfondita del Tema in questione come "già visto in precedenza" (http://www.piratpartiet.it/mediawiki /index.php?title=Manuale\_Liquid\_Feedback#Dibattito\_sul\_Tema\_2)

#### Crea proposta alternativa

Altro link utile per creare una proposta alternativa a quella/e presenti come già visto "poche righe sopra" (http://www.piratpartiet.it/mediawiki/index.php?title=Manuale\_Liquid\_Feedback#Crea\_proposta\_alternativa)

### Proposta: Suggerimenti e Votazione

#### Suggerimenti

In qualsiasi fase precedente alla fase di **Verifica** (a cui seguirà la **Votazione** vera e propria) è possibile dare "Suggerimenti" ad una o a tutte le Proposte di quel determinato Tema semplicemente cliccando sul tab "Suggerimenti": (https://lqpp.de/int/it/initiative/show/718.html?tab=suggestions) e sul link "Aggiungi Suggerimento" (https://lqpp.de/int/it/initiative /show/718.html?tab=suggestions)

| Bozza corrente Suggerimenti (2) Sostenitore (9+12) Sostenitore potenziale (2) Autori (1) Bozze | precedenti (1) Dettag                  |                                                                  |                                  |                              |                            |               |
|------------------------------------------------------------------------------------------------|----------------------------------------|------------------------------------------------------------------|----------------------------------|------------------------------|----------------------------|---------------|
| Reggiungi suggerimento                                                                         |                                        |                                                                  |                                  |                              |                            |               |
| Ordina per: richiesto (Mostra filtro)                                                          |                                        |                                                                  |                                  |                              |                            |               |
|                                                                                                |                                        |                                                                  | -                                |                              |                            |               |
| Suggerimento                                                                                   | Opinione collettiva<br>dei sostenitori | La mia opinione                                                  | Suggerimento non<br>implementato | Suggerimento<br>implementato | Ritengo II<br>suggerimento | Soddisfazione |
| Suggerimento<br>wordpress ottimizza per mobile stile App                                       | Opinione collettiva<br>dei sostenitori | La mia opinione<br>necessario favorevole contrario inaccettabile | Suggerimento non<br>implementato | Suggerimento<br>implementato | Ritengo II<br>suggerimento | Soddisfazione |

Il form che compare ci permette di inserire semplicemente un *Titolo* descrittivo del Suggerimento ed il testo dello stesso nel campo *Descrizione* selezionando infine se si ritiene che il proprio suggerimento, se implementato, porterà a votare **favorevolmente** quella Proposta (che si ritiene sia discretamente accettabile) o se si ritiene che l'implementazione del nostro suggerimento sia **Necessaria** per dare un voto positivo alla Proposta

### Aggiungi suggerimento

| X Annulla                  |                                                                           |
|----------------------------|---------------------------------------------------------------------------|
| Attualmente non sost       | ieni questa proposta. Apportando suggerimenti la sostieni potenzialmente. |
| TITOLO (MAX. 80 CARATTERI) |                                                                           |
| DESCRIZIONE                |                                                                           |
|                            |                                                                           |
|                            |                                                                           |
| GRADO                      | favorevole                                                                |
|                            | necessario                                                                |

Tutti i suggerimenti possono essere valutati dagli altri Utenti semplicemente cliccando alternativamente sui link *necessario*, *favorevole*, *neutrale*, *contrario*, *inaccettabile* in maniera da dar forza o meno all'implementazione di un Suggerimento nella bozza del Progetto da parte dell/degli Autore/i. NB: Lo smile sorridente o arrabbiato indica quando un suggerimento ritenuto

in un certo modo (ad esempio *Favorevole*) non è stato ancora implementato nella Proposta o viceversa (se ritenuto a nostro avviso *contrario* è stato implementato ugualmente)

| VidAgglungi suggerimento<br>Ordina per: richiesto ( <u>Mastra fitra</u> )         |                                        |                                                                    |                                  |                              |                                  |               |
|-----------------------------------------------------------------------------------|----------------------------------------|--------------------------------------------------------------------|----------------------------------|------------------------------|----------------------------------|---------------|
| Suggerimento                                                                      | Opinione collettiva<br>dei sostenitori | La mia opinione                                                    | Suggerimento non<br>implementato | Suggerimento<br>implementato | Ritengo il<br>suggerimento       | Soddisfazione |
| wordpress ottimizza per mobile stile App                                          |                                        | necessario <b>factorece e</b> neutrale contrario inaccettabile     |                                  |                              | implementato<br>non implementato | <b>(</b>      |
| Se le funzioni sono queste, tantovale una versione mobile del sito è assai meglio |                                        | necessario favorevole neutrale <mark>conterio</mark> inaccettabile |                                  |                              | implementato<br>non implementato | <u> </u>      |

#### Votazione

Nella fase finale del Voto abbiamo la possibilità non solo di scegliere quale Proposta sarà per noi la migliore tra quelle presentate ma di stabilire anche un *ordine di preferenza* sui in merito all'**Approvazione** o all'**Opposizione'' delle proposte giunte in votazione:** 

| Votazione                |
|--------------------------|
| C Annulla Eg Rtitra voto |
| Chiudi votazione         |
|                          |
| Approvo                  |
|                          |
| Astengo                  |
| Autore: carlo von lynX   |
|                          |

|    | Archivio documentale. | Sulla wiki di un progetto pubblico in redmine. |
|----|-----------------------|------------------------------------------------|
| TV | Autore: Gluseppe Cal. |                                                |

#### Oppongo

due Proposte Approvate con un diverso grado di importanza/soddisfazione l'una dall'altra (dal nostro punto di vista)

#### Votazione

Annulla Ritira voto

Chiudi votazione

| Favorevole (prima preferenza)                      |  |
|----------------------------------------------------|--|
| orgmode + gitwiki<br>Autore: Antonella Piratissimi |  |
|                                                    |  |

| Favorevole (seconda preferenza)                                                              |
|----------------------------------------------------------------------------------------------|
| Archivio documentale. Sulla wiki di un progetto pubblico in redmine.<br>Autore: Mario Pirati |
|                                                                                              |
|                                                                                              |
| Astengo                                                                                      |
|                                                                                              |
| Oppongo                                                                                      |

due proposte a cui ci Opponiamo ma anche qui con un diverso grado di contrarietà

| Votazione                                                                                                  |
|----------------------------------------------------------------------------------------------------|
| Chiudi votazione                                                                                           |
| Арргоvо                                                                                                    |
| Astengo                                                                                                    |
|                                                                                                    |
| Contrario (ma meglio della proposta successiva)                                                            |
|                                                                                                    |
| Oppongo Archivio documentale. Sulla wiki di un progetto pubblico in redmine. Autore: Antonella Piratissimi |

NB: La proposta vincitrice sarà quella che *confrontandosi singolarmente con ciascuna delle altre in confronti a coppie vincerà tutti i confronti* così recita il "metodo Schulze" (http://en.wikipedia.org/wiki/Schulze\_method) alle cui funzioni matematiche si rifà Liquid Feedback (ogni votante fornirà quindi una lista ordinata di preferenze sulle **Proposte** elencate).

Questo Manuale è protetto da "licenza Kopimi" (http://www.kopimi.com/kopimi/) siete moralmente obbligati a copiare e ridiffondere senza scopo di lucro e non potete sottrarvi dal fornire gratuitamente una copia, o per lo meno il link ad una copia accessibile a chiunque del suddetto Manuale, a chi ve la dovesse richiedere.

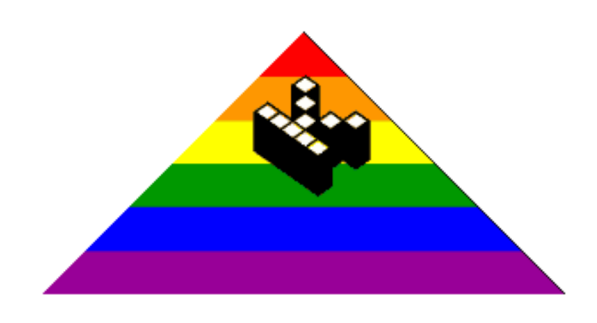

A questioni tecnologichepoche righe sopra

Estratto da "http://www.piratpartiet.it/mediawiki/index.php?title=Manuale\_Liquid\_Feedback\_V2"

- Ultima modifica per la pagina: 23:41, 12 set 2012.
- Contenuti soggetti a licenza d'uso Attribution-Noncommercial-Share Alike 3.0 Unported.